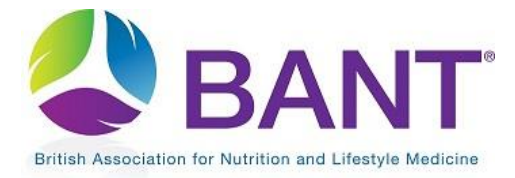

# Apply for CPD Recognition for your Event

### Contents

| Start your Application                                         | 1  |
|----------------------------------------------------------------|----|
| How to Log in if you are both a CPD Provider and a BANT Member | 1  |
| Enter your Activity Details                                    | 4  |
| Email for Booking Queries field                                | 5  |
| Website Field                                                  | 5  |
| Add Attachments (Regional Branches only)                       | 7  |
| To View Existing CPD Applications                              | 9  |
| Edit Event Details                                             | 10 |
| View your Listed Events                                        | 11 |
| View Previously Listed Events (CPD Log)                        | 12 |

## Start your Application

If you have already registered as a CPD Provider, log in to your <u>CPD Provider Dashboard</u> to apply for CPD Recognition for an event.

If you have not yet registered as a CPD Provider, go to the <u>CPD Recognition Online Portal</u> and click on <u>Apply Online</u>.

#### How to Log in if you are both a CPD Provider and a BANT Member

If you have used the same email address for your CPD Provider login as for your BANT membership, when you enter your login credentials, you will be prompted to "choose your role" of CPD Provider in order to proceed to make your application.

| BARNE®<br>BRANE®<br>British Association for Nutrition and Lifestyle Medicine | Please choose your role                       |         |          |  |
|------------------------------------------------------------------------------|-----------------------------------------------|---------|----------|--|
|                                                                              | <ul><li>member</li><li>cpd_provider</li></ul> | Search  | ABOUT US |  |
|                                                                              | C                                             | ontinue |          |  |

Note that if you want to, you can switch back to your BANT member dashboard, after you have finished your CPD application, by toggling your role next to the Log Out button:

| cpd_provider | ~ | Log out |
|--------------|---|---------|
|--------------|---|---------|

After logging in to your CPD Provider Dashboard, go to the <u>Apply for CPD Recognition</u> tab:

| CPD Provider Home                                                                       | View my Listed CPD Events                                                                               | Apply for CPD Recognition                                                 | View Existing CPD Applications                   | Edit Provider Details                          |
|-----------------------------------------------------------------------------------------|----------------------------------------------------------------------------------------------------|---------------------------------------------------------------------------|--------------------------------------------------|------------------------------------------------|
| To view events that                                                                     | t have been given CPD recog                                                                             | nition and listed on the BANT                                             | Fwebsite, go to the View My List                 | ed Events tab.                                 |
| To make a new ap                                                                        | plication, go to the Apply for                                                                          | CPD Recognition tab.                                                      |                                                  |                                                |
| <ul> <li>Date(s), Time, I</li> <li>Full presentatio</li> <li>Full agenda and</li> </ul> | Location(s), Booking Details fo<br>in slides, with reference lists (f<br>d timetable for the event (PDF | or your CPD Event.<br>PDF format).<br>format).                            |                                                  |                                                |
| <ul> <li>For conference</li> <li>Speaker biogra</li> <li>An event logo (</li> </ul>     | s, where full presentations are<br>phies, with details of qualificat<br>300 x 300) for listing and adve | not available until closer to<br>tions, memberships and publ<br>artising. | the event date, detailed presentati<br>ications. | ion outlines are required, with sample slides. |
| To review applicati                                                                     | ons in progress or to pay for a                                                                         | pproved applications, go to t                                             | he View Existing Applications to                 | ab.                                            |

Click on Start New Application:

| CPD Provider Home                            | View my Listed CPD Events                   | Apply for CPD Recognition           | View Existing CPD Applications       | Edit Provider Details                          |
|----------------------------------------------|---------------------------------------------|-------------------------------------|--------------------------------------|------------------------------------------------|
| Apply for CPD Recogn                         | nition                                      |                                     |                                      |                                                |
| Click on Start New A<br>Applications' tab ab | Application button to apply for CPE<br>ove. | D Recognition for your Event. If yo | ou have a CPD event recognition appl | lication in progress, select the View Existing |
| + Start New App                              | lication                                    |                                     |                                      |                                                |
|                                              |                                             |                                     |                                      |                                                |

#### Click on Create New CPD Event:

| CPD Events for Application 8785                                                                                                    |                                                  |
|----------------------------------------------------------------------------------------------------|--------------------------------------------------|
| Add the events you want to submit as part of this application below. When you have added all events, click the submit button and y will be reviewed and approved by the BANT management team. If you create new CPD events, you will be charged for each CPD clone events, you are creating a series and you only be charged once, but the titles will be the same (e.g. a series of the same even locations). If you have any further questions, please email cpd@bant.org.uk. | vour events<br>event. If you<br>ent at different |
| Create New CPD Event                                                                                                    | £0.00                                            |
| No events found                                                                                                    |                                                  |

#### On the next page, enter the title of your event:

| Type of Event / Activity                       |   |
|------------------------------------------------|---|
| What kind of event / activity is it?           |   |
| BANT Local Networks / Regional Branch Meetings | ~ |
| Event / Activity Title                         |   |
| Methylation                                    |   |
|                                                | _ |
| < Baok Next > Cancel                           |   |

| ,                          |                          |                                 |                                  |                  |                    |                            |           |          |       |        |          |   |
|----------------------------|--------------------------|---------------------------------|----------------------------------|------------------|--------------------|----------------------------|-----------|----------|-------|--------|----------|---|
|                            | 💽 Open                   |                                 |                                  |                  |                    |                            |           |          |       |        | $\times$ |   |
|                            | $\leftarrow \rightarrow$ | 🔨 🛧 📑 > This PC > Do            | ownloads > CPD                   |                  |                    | ~ Ü                        | Search (  | CPD      |       |        | ٩        |   |
| British Association for Nu | Organise •               | New folder                      |                                  |                  |                    |                            |           | 0<br>0   | -     |        | ?        |   |
|                            | Name                     | ^                               |                                  | Date             |                    | Туре                       |           | Size     |       | Tags   | 1        | • |
| Photo Details              | BANT-                    | local networks                  |                                  | 21/04/2020 13:03 | 3                  | JPG File                   |           |          | 93 KB |        |          |   |
|                            | BANT-                    | LOGO - small 350px              |                                  | 28/05/2020 12:19 | 9                  | JPG File                   |           |          | 19 KB |        |          | ľ |
| Image File                 | 🖻 BioCar                 | e_Logo_png_new                  |                                  | 06/05/2020 10:53 | 3                  | PNG File                   |           |          | 15 KB |        |          |   |
| Choose file                | 뿟 Biocar                 | e multiple instances of same    | e event                          | 20/05/2020 14:34 | 4                  | Adobe Acro                 | bat D     |          | 66 KB |        |          |   |
| value required             | re ifm                   | cobranded logo hi res           |                                  | 02/06/2020 14:46 | 5                  | JPG File                   |           |          | 12 KB |        |          |   |
|                            | ce ifm                   | cobranded logo hi res           |                                  | 02/06/2020 12:47 | 7                  | PNG File                   |           |          | 57 KB |        |          |   |
|                            | Clinical                 | led and IFM                     |                                  | 22/05/2020 12:37 | 7                  | IPG File                   |           |          | 3 KB  |        |          |   |
|                            | <                        |                                 |                                  | 22/03/2020 12:57 | ,                  | JI O I IIC                 |           |          | 5 105 |        | >        |   |
|                            |                          | BANT-local networks<br>JPG File | Rating: 🛧 🗲<br>Dimensions: 400 x | ≿ ☆ ☆ ☆<br>« 400 | Si:<br>Date create | ze: 92.6 KB<br>ed: 21/04/2 | 020 13:03 |          |       |        |          |   |
|                            |                          | File name: BANT-I               | ocal networks                    |                  |                    | ~                          | All Files | s<br>pen |       | Cancel | ~        |   |
|                            |                          |                                 |                                  |                  |                    |                            |           |          |       |        |          |   |
|                            |                          |                                 |                                  |                  |                    |                            |           |          |       |        |          |   |
|                            |                          |                                 | Upload Car                       | ncel Skip imag   | ge upload >        |                            |           |          |       |        |          |   |

You may need to adjust the size of the logo to make sure that it fits the photo upload window, by dragging the button on the photo before clicking on Upload:

| Photo Details                                                       |                                   |
|---------------------------------------------------------------------|-----------------------------------|
| Image File<br>Choose file BANT-local networks.jpg<br>Value required | BANT LOCAL NETWORK MEETING        |
|                                                                     | Upload Cancel Skip image upload > |

### Enter your Activity Details

On the next page, add your activity details.

Enter Start and End Date/Time for your Event

Use the date/time widget to enter the Start and End dates and times:

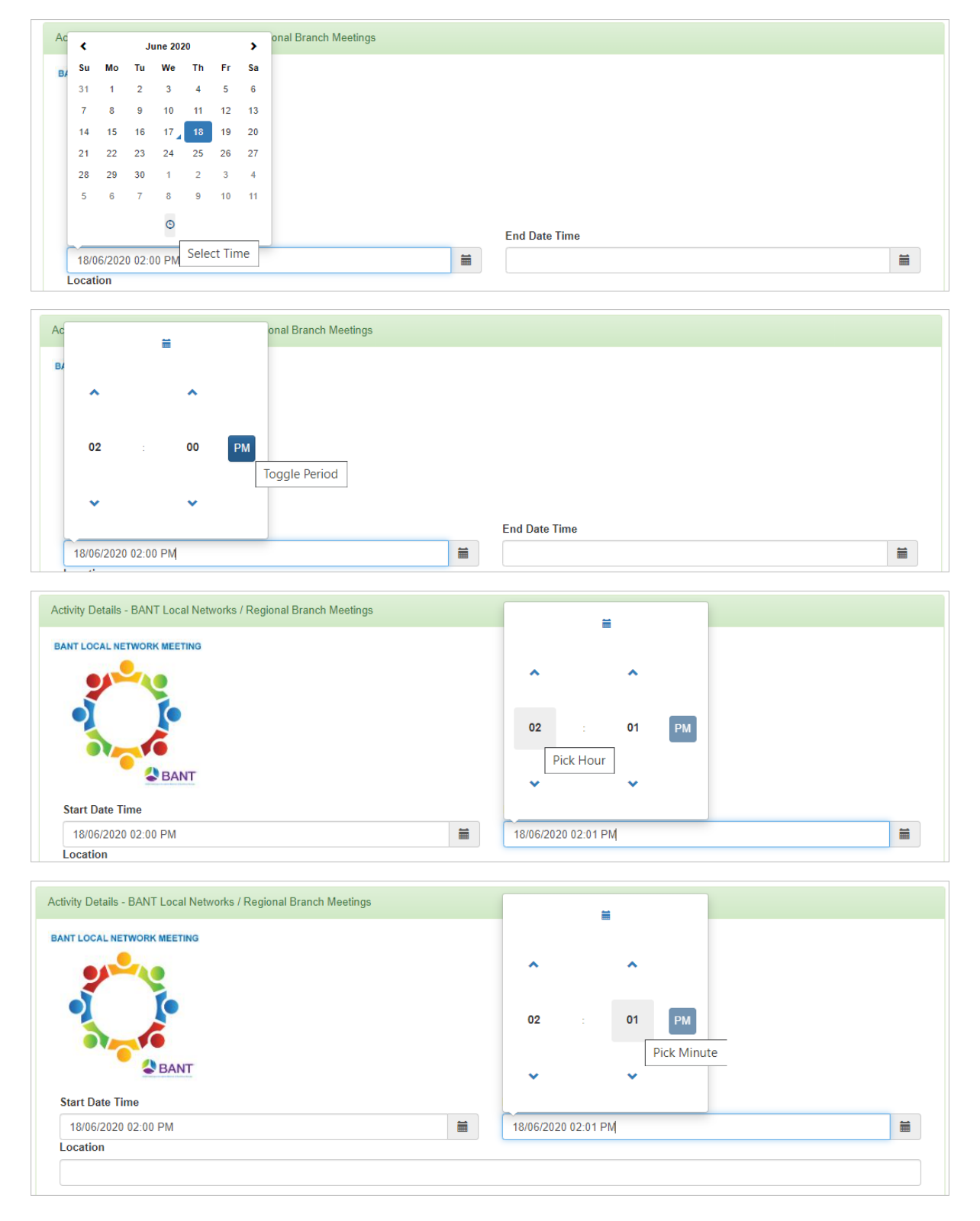

| ANT LOCAL NETWORK MEETING |         |          | i          |    |    |   |
|---------------------------|---------|----------|------------|----|----|---|
|                           |         | 00       | 05         | 10 | 15 |   |
|                           |         | 20       | 25         | 30 | 35 |   |
| Start Date Time           |         | 40       | 45         | 50 | 55 |   |
| 18/06/2020 02:00 PM       | <b></b> | 18/06/20 | 20 02:01 F | РМ |    | 1 |

If you are planning to hold your meeting online, enter ONLINE in the location field:

| 1 | ocation |  |
|---|---------|--|
|   | ONLINE  |  |
|   |         |  |

Or if you will be meeting in person, enter a location as this is a mandatory field. If you do not want to put your home address on the BANT Members' CPD webpage, you can enter the town only:

| Location     |  |
|--------------|--|
| Shrewsbury   |  |
| Հարգ օք Բ DN |  |

#### Email for Booking Queries field

As you entered your email address when you registered as a CPD Provider, if you intend to use the same email address for booking queries, you do not need to enter it again here, as it will automatically be listed on the CPD webpage. However, if you wish to use a different email address, enter it here in order for it to be listed on the CPD webpage.

#### Website Field

As you entered a link to your details on the BANT website when you registered as a CPD Provider, you do not need to enter it again here, as it will automatically be listed on the CPD webpage. However, if you would like a different weblink to be listed, e.g. a link to Eventbrite booking page, enter it here in order for it to be listed on the CPD webpage in the BANT Member's Area.

| Website   | ebsite |  |  |  |  |  |
|-----------|--------|--|--|--|--|--|
| eventbrit | le/    |  |  |  |  |  |

#### Speaker Name

If you have a visiting speaker, enter their name here. Alternatively, enter your own name.

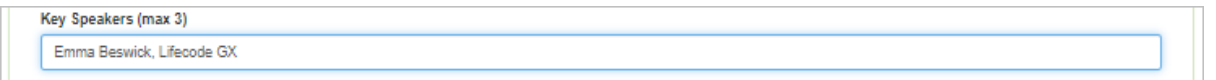

If your event is free of charge, e.g. Local Network Meetings, enter the cost as 0 as this is a mandatory field:

| Currency | Cost of Event |  |
|----------|---------------|--|
| GBP      | ✓ 0           |  |
| EUR      |               |  |
| GBP      |               |  |
| USD      |               |  |

Any extra information about your event can be added in the further information field:

| Further Information                                                            |    |  |  |  |  |  |
|--------------------------------------------------------------------------------|----|--|--|--|--|--|
| You are invited to stay for a bring and share lunch at the end of the meeting. | ٦  |  |  |  |  |  |
|                                                                                |    |  |  |  |  |  |
|                                                                                |    |  |  |  |  |  |
|                                                                                | // |  |  |  |  |  |

Enter the Number of CPD Hours

Enter the number of CPD hours that will apply. Note that the number of CPD hours should relate to the duration of the educational content and relevant discussion/networking. Extra time, e.g. coffee breaks or lunch, should not be included.

| < Back Nexts Cancel |
|---------------------|
| - Back Navt Cancel  |
|                     |

Then click on Next to review the details. Either click on Back to amend the details or Next once you have entered all of your event details.

Click on Submit Application when you are ready. Alternatively, you can Save For Later if you need to return to make any changes

NOTE: once you have submitted your application, the BANT admin or CPD team will check you're your event is correctly listed, so there will be a short delay before it is listed on the CPD webpage.

### Add Attachments (Regional Branches only)

LNCs: You can ignore the Add Attachments button – attachments are not required for Local Network meetings.

RBs: to add your supporting documents for CPD Recognition, upload your documents as per the following instructions.

Click on Add Application Attachment beneath your event details to add relevant materials in support of your application:

| Create New CPD Event |                                                                                                    | £125.00                   |
|----------------------|----------------------------------------------------------------------------------------------------|---------------------------|
|                      | Skin Health<br>6 June 2020, 12:00PM - 1:30PM<br>ONLINE<br>Kate Alexander<br>EVENT: Web-based Media (Live Event - specific time)<br>EVENT PROVIDER: AVOKATE<br>EMAIL: info@avokate.com<br>TYPE OF CPD: Active<br>CPD HOURS: 1.50<br>COST (£): 0<br>REGISTER: www.avokate.co.uk | Edit     Clone     Delete |
|                      | Complimentary place for a CPD Committee member?         Add Attachment       Submit Application         Save For Later         Add application attachment                                                                                                    |                           |

Select your attachment and then click on Save. Repeat this step until all of your attachments have been saved:

| Upload Supporting Documents                                                                              |      |
|----------------------------------------------------------------------------------------------------|------|
| Please upload the file you want to attach below<br>File to attach<br>Choose file Autoimmune ptation.docx |      |
|                                                                                                    | Save |

| CPD Events for                                                                                                    | - Application                                                                                                    | 8785                                      |                |  |         |  |  |  |
|----------------------------------------------------------------------------------------------------|----------------------------------------------------------------------------------------------------|-------------------------------------------|----------------|--|---------|--|--|--|
| Add the events you want to submit as part of this application below. When you have added all events, click the submit button and your events will be reviewed and approved by the BANT management team. If you create new CPD events, you will be charged for each CPD event. If you clone events, you are creating a series and you only be charged once, but the titles will be the same (e.g. a series of the same event at different locations). If you have any further questions, please email <b>cpd@bant.org.uk</b> . |                                                                                                    |                                           |                |  |         |  |  |  |
| Create New CPD Event                                                                                                    |                                                                                                    |                                           |                |  | £125.00 |  |  |  |
|                                                                                                    | Skin Health                                                                                                    |                                           |                |  | 🗆 Edit  |  |  |  |
|                                                                                                    | 6 June 2020, 12:00PM - 1::<br>ONLINE<br>Kate Alexander                                                                                                    | 30PM                                      |                |  |         |  |  |  |
|                                                                                                    | EVENT: Web-based Media (L<br>EVENT PROVIDER: AVOKAT<br>EMAIL: info@avokate.com<br>TYPE OF CPD: Active<br>CPD HOURS: 1.50<br>COST (£): 0<br>REGISTER: www.avokate.c | ive Event - specific time)<br>rE<br>.o.uk |                |  | Delete  |  |  |  |
|                                                                                                    |                                                                                                    |                                           |                |  |         |  |  |  |
| Attachments<br>The Application Process.docx<br>Event timetable.docx<br>Speaker bio.docx<br>Skin health presentation.docx                                                                                                    |                                                                                                    |                                           |                |  |         |  |  |  |
|                                                                                                    | Complimentary                                                                                                    | place for a CPD Comr                      | nittee member? |  |         |  |  |  |
|                                                                                                    | Add Attachment                                                                                                    | Submit Application                        | Save For Later |  |         |  |  |  |
|                                                                                                    |                                                                                                    |                                           |                |  |         |  |  |  |

Click on Submit Application when you are ready. Alternatively, you can Save For Later if you need to return to make any changes or add further attachments.

| CPD Event Application Submitted                                                                                     |
|----------------------------------------------------------------------------------------------------|
| Thank you for submitting your CPD Event application.                                                                |
| Your application will now be checked and reviewed by the CPD department.                                            |
| If your application is approved, you will be sent an email with further instructions and a link to the next step.   |
| If your application is declined, or we require further information, you will be sent an email with further details. |
|                                                                                                    |
|                                                                                                    |
| Back to CPD Provider Home     Finish/Log out                                                                        |

Your RB meeting application will be reviewed by the CPD department and you will receive an email notifying you of the outcome and next steps.

### To View Existing CPD Applications

If you have saved an application, but not yet submitted it, you can find it under the View Existing CPD Applications tab.

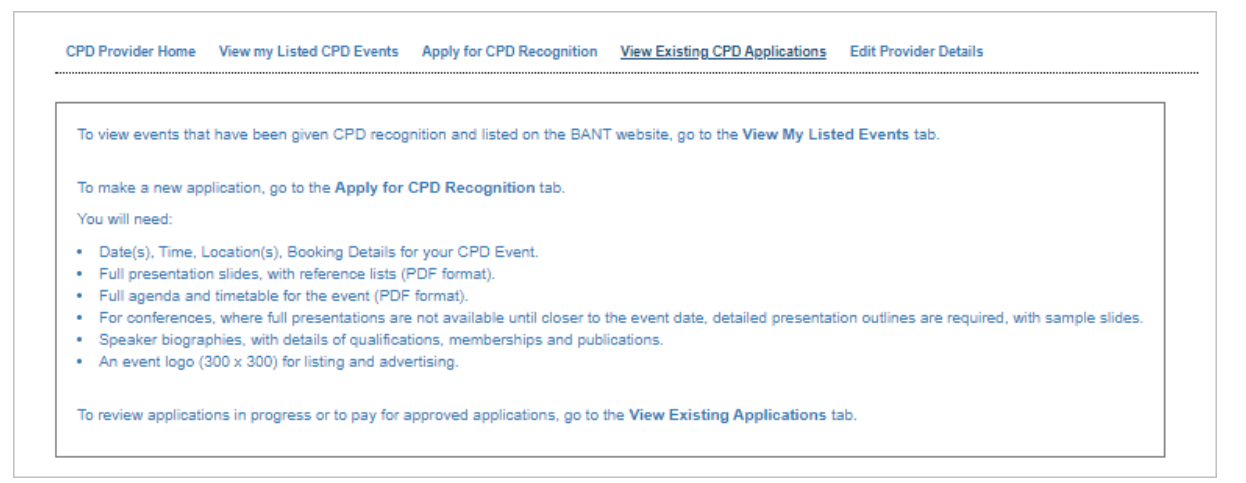

You can search by application type (not all will be relevant to you):

| cisting CPD Applications                                                                                                    |   |
|----------------------------------------------------------------------------------------------------|---|
| Search here to check the status of your CPD recognition applications, to continue applications that you have started or to make payment for approved applications |   |
| Application Status                                                                                                    |   |
| Any                                                                                                    | ~ |
| Any                                                                                                    |   |
| Stanied Submitted                                                                                                    |   |
| Approved                                                                                                    |   |
| Rejected                                                                                                    |   |
| Paid                                                                                                    |   |
| Awaiting Activation                                                                                                    |   |
| Completed                                                                                                    |   |
| Cancelled                                                                                                    |   |

If you have started an application and "saved for later", you can Continue your application, e.g. edit details.

| ≞ب 🔍 | Туре 👔       | Sub-<br>Type | Status 👔  | Applicant User               | Started<br>Date | Submitted<br>Date |   | Total<br>Fee | Application Content                                                                                |
|------|--------------|--------------|-----------|------------------------------|-----------------|-------------------|---|--------------|----------------------------------------------------------------------------------------------------|
| 8779 | CPD<br>Event | New          | Started   | katealex.nutrition@gmail.com | 2020-05-29      |                   | £ | 0.00         | Provider: BANT LNC - KATE<br>ALEXANDER, Events: None,<br>Committee Invited? false                  |
| 8848 | CPD<br>Event | New          | Started   | katealex.nutrition@gmail.com | 2020-06-04      |                   | £ | 0.00         | Provider: BANT LNC - KATE<br>ALEXANDER, Events: Immune Health<br>Support, Committee Invited? false |
| 8917 | CPD<br>Event | New          | Submitted | katealex.nutrition@gmail.com | 2020-06-17      | 2020-06-17        | £ | 0.00         | Provider: BANT LNC - KATE<br>ALEXANDER, Events: Methylation,<br>Committee Invited? false           |

### Edit Event Details

If wish to edit the event details before you submit it or if you Saved for Later, click on the Edit button:

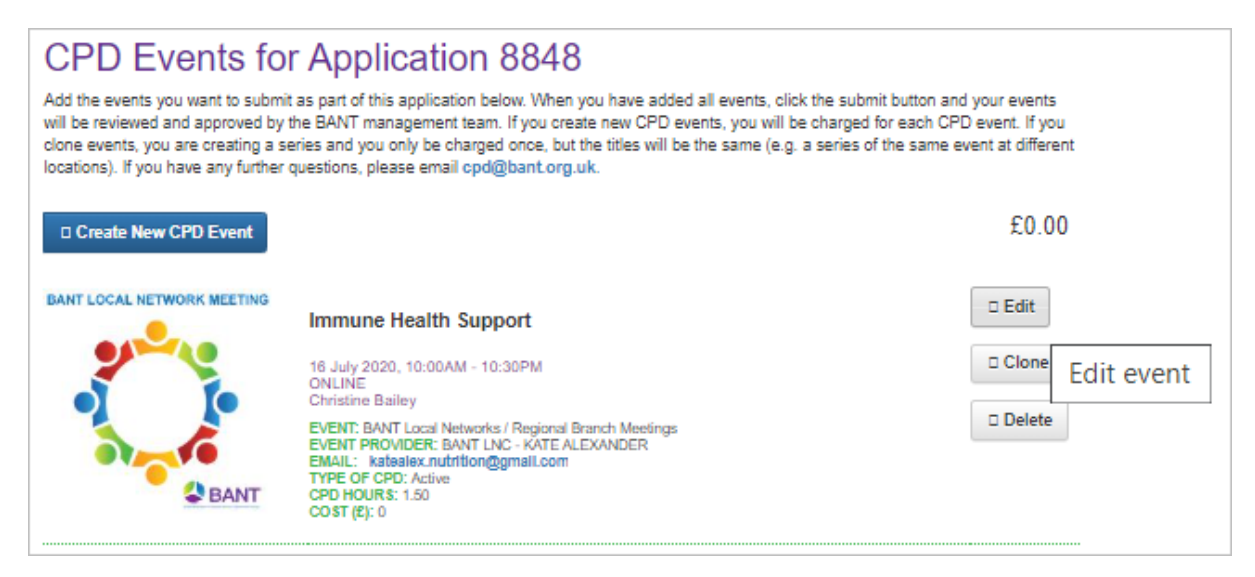

Unless you need to edit or change the logo, click on Skip Image Upload as there is no need to upload your logo again:

| Photo Details                                                          |                                   |
|------------------------------------------------------------------------|-----------------------------------|
| Image File<br>Choose file No file chosen<br>BANT LOCAL NETWORK MEETING |                                   |
|                                                                        | Upload Cancel Skip image upload > |

Once you are happy that your event details are complete, click on Submit Application.

| BANT LOCAL NETWORK MEETING | Immune Health Support                                                                                                    | 🗆 Edit |
|----------------------------|----------------------------------------------------------------------------------------------------|--------|
|                            | 16 July 2020, 10:00AM - 10:30PM<br>ONLINE<br>Christine Bailey                                                                                                    | Clone  |
| BANT                       | EVENT: BANT Local Networks / Regional Branch Meetings<br>EVENT PROVIDER: BANT LNC - KATE ALEXANDER<br>EMAIL: katealex.nutrition@gmail.com<br>TYPE OF CPD: Active<br>CPD HOURS: 1.50<br>COST (8): 0 | Delete |
|                            | Complimentary place for a CPD Committee member?                                                                                                    |        |
|                            | Add Attachment Submit Application Save For Later                                                                                                    |        |

### View your Listed Events

Once you have paid for your approved application, your event will be included under the View My Listed CPD Events tab.

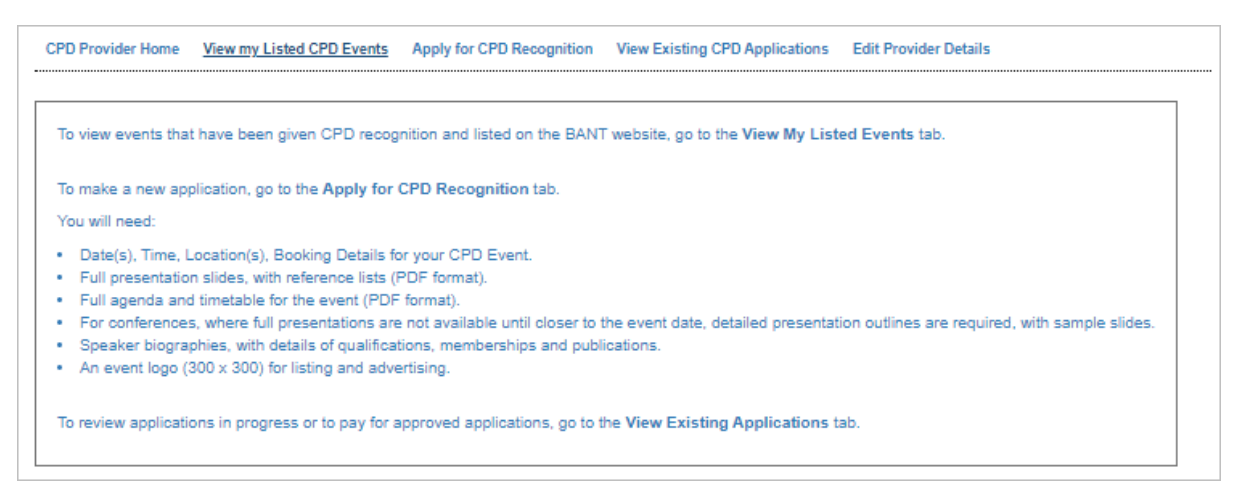

| SEARCH EVENTS                   |                                                                                                    |                                                                                     |           | Search   |
|---------------------------------|----------------------------------------------------------------------------------------------------|-------------------------------------------------------------------------------------|-----------|----------|
| Type of Event                   |                                                                                                    | CPD Provider                                                                        |           |          |
| Алу                             | *                                                                                                    | BANT LNC - KATE ALEXANDER                                                           |           | ~        |
| Keywords                        | Location                                                                                                    |                                                                                     | Date From | Date To  |
|                                 |                                                                                                    |                                                                                     |           |          |
| nclude previously listed events |                                                                                                    |                                                                                     |           |          |
|                                 |                                                                                                    |                                                                                     |           |          |
|                                 |                                                                                                    |                                                                                     |           |          |
|                                 |                                                                                                    |                                                                                     |           | □ Relist |
| INT LOCAL NETWORK MEETING       | Methylation                                                                                                    |                                                                                     |           | 🗆 Relist |
|                                 | Methylation<br>18 June 2020, 2:00PM - 4:00PM                                                                                                    |                                                                                     |           | Relist   |
|                                 | Methylation<br>18 June 2020, 2:00PM - 4:00PM<br>Shrewsbury<br>Emma Beswick, Lifecode GX                                                                                                    |                                                                                     |           | □ Relist |
|                                 | Methylation<br>18 June 2020, 2:00PM - 4:00PM<br>Shrewsbury<br>Emma Beswick, Lifecode GX<br>You are invited to stay for a bring and :                                                                                                    | share lunch at the end of the meeting.                                              |           | □ Relist |
|                                 | Methylation<br>18 June 2020, 2:00PM - 4:00PM<br>Shrewsbury<br>Emma Beswick, Lifecode GX<br>You are invited to stay for a bring and :<br>EVENT: BANT Local Networks / Regio<br>EVENT PROVIDER: BANT LNC - KAT                                                                                                    | share lunch at the end of the meeting.<br>nal Branch Meetings<br>TE ALEXANDER       |           | □ Relist |
|                                 | Methylation<br>18 June 2020, 2:00PM - 4:00PM<br>Shrewsbury<br>Emma Beswick, Lifecode GX<br>You are invited to stay for a bring and :<br>EVENT: BANT Local Networks / Regis<br>EVENT PROVIDER: BANT LNC - KAT<br>EMAIL: kabalex.nutrition@gmail.co<br>TYPE OF CPD: Active                                                                                                    | share lunch at the end of the meeting.<br>nal Branch Meetings<br>TE ALEXANDER<br>OM |           | □ Relist |
| ANT LOCAL NETWORK MEETING       | Methylation<br>18 June 2020, 2:00PM - 4:00PM<br>Shrewsbury<br>Emma Beswick, Lifecode GX<br>You are invited to stay for a bring and :<br>EVENT PROVIDER: BANT LNC - KAT<br>EVENT PROVIDER: BANT LNC - KAT<br>EVENT PROVIDER: BANT LNC - KAT<br>EVENT PROVIDER: BANT LNC - KAT<br>EVENT PROVIDER: BANT LNC - KAT<br>EVENT PROVIDER: ALL - CONTINUE<br>COD FOR CONTINUE<br>COD FOR CONTINUE | share lunch at the end of the meeting.<br>nal Branch Meetings<br>TE ALEXANDER<br>om |           | □ Relist |

If your event is listed here, then it is listed on the CPD webpage in the BANT Members' Area.

Note that live events will be removed from the Listed CPD Events tab and from the BANT website the day following the date of the event and pre-recorded web-based media will be removed after 3 months. (Once a live event has passed it will automatically be included in the list of events available for selection in the BANT Members' CPD Log.

Therefore, Previously Listed Events = Events available for BANT members to select in the CPD Log.

# View Previously Listed Events (CPD Log)

To your previous meetings, i.e. meetings that have been added to the CPD Log listing, select Include previously listed events in the View My Listed CPD Events tab:

| CPD Provider Home        | View my Listed CPD Events | Apply for Cl | PD Recognition | Recognition View Existing |           | ns Edit Provide | er Details |  |  |  |  |
|--------------------------|---------------------------|--------------|----------------|---------------------------|-----------|-----------------|------------|--|--|--|--|
|                          |                           |              |                |                           |           |                 |            |  |  |  |  |
|                          | vente                     |              |                |                           |           |                 |            |  |  |  |  |
| My CPD Events            |                           |              |                |                           |           |                 |            |  |  |  |  |
| SEARCH EVENTS            |                           |              |                |                           |           | Search          |            |  |  |  |  |
|                          |                           |              |                |                           |           |                 |            |  |  |  |  |
| Type of Event            |                           |              | CPD Provider   |                           |           |                 |            |  |  |  |  |
| Any                      |                           | ~            | BANT LNC - KA  | ATE ALEXANDER             | ર         | ×.              |            |  |  |  |  |
| Keywords                 | L                         | ocation      |                |                           | Date From | Date To         |            |  |  |  |  |
|                          |                           |              |                |                           |           |                 |            |  |  |  |  |
| lashida amilanshi lata   | d anna da la ma           |              |                |                           |           |                 |            |  |  |  |  |
| include previously liste | a events 🔽                |              |                |                           |           |                 |            |  |  |  |  |